Skriv ipadresse til kopimaskinen i explorer 192.168.1.242

| side                                                                           | 3 Web Image Monitor                                    |                                                                                                    |                                                                           |                                                                                                    |            | Janes /  |
|--------------------------------------------------------------------------------|--------------------------------------------------------|----------------------------------------------------------------------------------------------------|---------------------------------------------------------------------------|----------------------------------------------------------------------------------------------------|------------|----------|
| tatus/Oplysninger    nhedshåndtering   dskriftsjob/lagret fil   raktiske links | Enhedsnavn<br>Placering                                | : RICOH MP C2003<br>:                                                                                                    | Bemærkninger     Værtsnavn                                                | :<br>: RNP00267390286A                                                                                      |            | Uater    |
|                                                                                | Advarsel<br>= Advarsel<br>= Meddelelser (1emme<br>(r)) | Tonerpatronen er næsten tom.<br>Sort, cyan, magenta, gul<br>Gar klar til udskiftning af tonerpatron(er).<br>Sort, cyan, magenta, gul | Status<br>System<br>Toner<br>Flaske til<br>overskydende toner<br>Kassette | <ul> <li>Status OK</li> <li>Patronen er næsten tom</li> <li>Status OK</li> <li>Der mangler papir</li> </ul> |            |          |
|                                                                                |                                                        |                                                                                                    | Modtagebakke                                                              | J Status OK                                                                                                 | Kontrollér | detaljer |

| RICOH                                |            |    |  |
|--------------------------------------|------------|----|--|
| Web Im                               | age Monito | or |  |
| Login-brugernavn<br>Login-password : |            |    |  |
|                                      | Login      |    |  |
| Annullér                             |            |    |  |
|                                      |            |    |  |
|                                      |            |    |  |
|                                      |            |    |  |
|                                      |            |    |  |
|                                      |            |    |  |
|                                      |            |    |  |

Skriv admin i Login-brugernavn og tryk på login

Tryk på enhedshåndtering

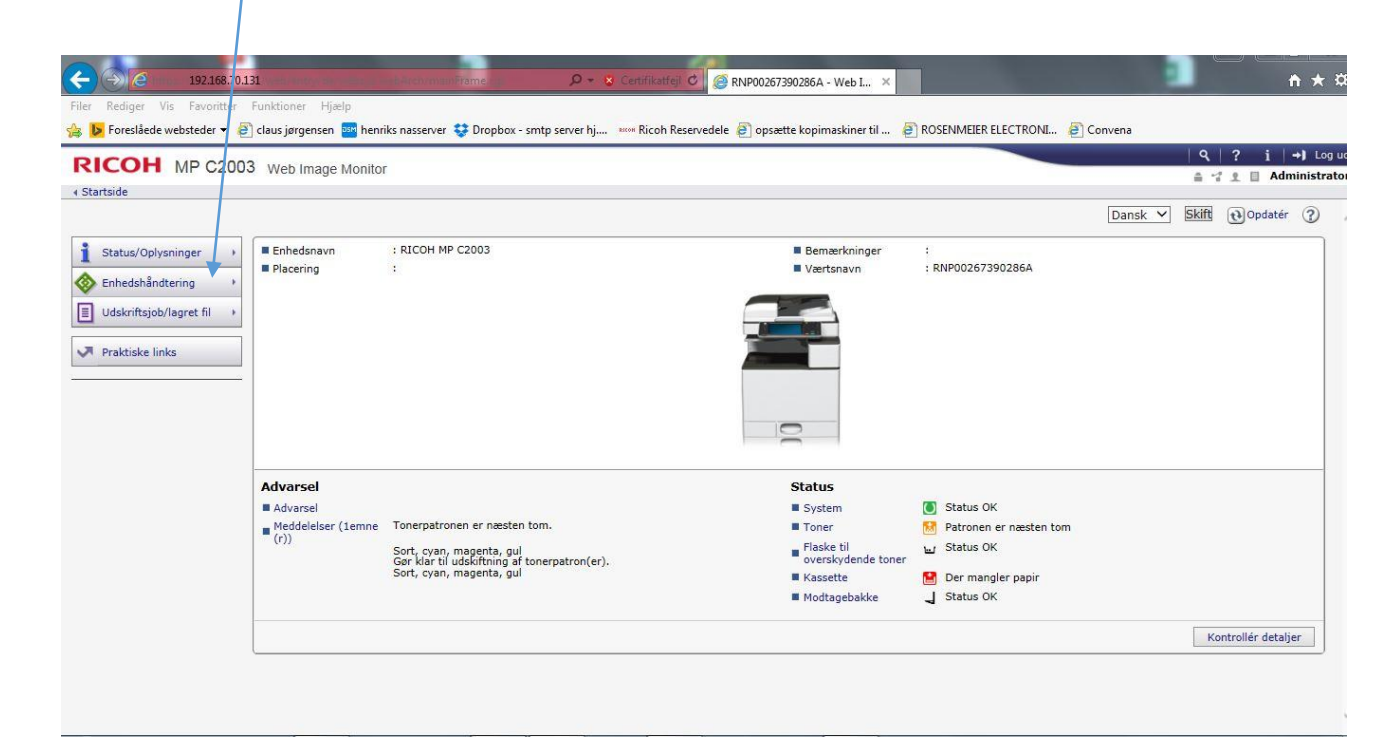

#### Tryk på adressebog

| Foreslåede websteder -<br><b>RICOH</b> MP C20<br>• Startside                | 🖻 claus jørgensen 🚥 henr<br>103 Web Image Monitor                                                                                  | iks nasserver 😻 Dropbox - smtp server hj 📲               |
|-----------------------------------------------------------------------------|----------------------------------------------------------------------------------------------------|----------------------------------------------------------|
| Status/Oplysninger Enhedshåndtering Udskriftsjob/lagret fil Praktiske links | Enhedsnavn<br>Konfiguration<br>Adressebog<br>Nulstil printerjob<br>Nulstil maskinen<br>Styring af startskærmen<br>Skærmovervågning | : RICOH MP C2003                                         |
|                                                                             | Advarsel<br>Advarsel<br>Meddelelser (1emne<br>(r))                                                                                 | Tonerpatronen er næsten tom.<br>Sort, cvan, magenta, gul |

### Tryk på tilføj gruppe

| RICO                                                                                                    | H MP C2003                                                                                                    | /eb Image Monito                                                                                                    | ог                                                                                |                                                                                                    |                                                                                                    |                                                                                                    |     |     |
|----------------------------------------------------------------------------------------------------|----------------------------------------------------------------------------------------------------|----------------------------------------------------------------------------------------------------|-----------------------------------------------------------------------------------|----------------------------------------------------------------------------------------------------|----------------------------------------------------------------------------------------------------|----------------------------------------------------------------------------------------------------|-----|-----|
| Startside                                                                                                    |                                                                                                    |                                                                                                    |                                                                                   |                                                                                                    |                                                                                                    |                                                                                                    |     |     |
| dress                                                                                                    | eliste (vis alle emn                                                                                                    | er)                                                                                                    |                                                                                   |                                                                                                    |                                                                                                    |                                                                                                    |     |     |
|                                                                                                    |                                                                                                    | ,                                                                                                    |                                                                                   |                                                                                                    |                                                                                                    |                                                                                                    |     |     |
| Tilbage                                                                                                    |                                                                                                    |                                                                                                    |                                                                                   |                                                                                                    |                                                                                                    |                                                                                                    |     |     |
| mbuge                                                                                                    | ·                                                                                                    |                                                                                                    |                                                                                   |                                                                                                    |                                                                                                    |                                                                                                    |     |     |
| kelt input                                                                                                    | gør det muligt at redigere a                                                                                                    | adressebogen ved br                                                                                                    | rug af en guide,                                                                  | men ikke alle emner                                                                                                    | kan redigeres.                                                                                                    |                                                                                                    |     |     |
| a avance                                                                                                    |                                                                                                    | ingeres.                                                                                                    |                                                                                   |                                                                                                    |                                                                                                    |                                                                                                    |     | Til |
| nkelt inpu                                                                                                    | t Avanceret input                                                                                                    |                                                                                                    | ×                                                                                 |                                                                                                    |                                                                                                    |                                                                                                    |     |     |
| ATT 16                                                                                                    | 1 (2) -1 (2)                                                                                                    | Lot-A [ and ] with a                                                                                                    | Lange of Land                                                                     | different et al et al estas                                                                                                    |                                                                                                    |                                                                                                    |     |     |
|                                                                                                    | bruger                                                                                                    |                                                                                                    | ruppe                                                                             | aligenolaelse                                                                                                    |                                                                                                    |                                                                                                    |     |     |
|                                                                                                    | bruger Skift                                                                                                    |                                                                                                    | ruppe 📳 Ve                                                                        |                                                                                                    |                                                                                                    |                                                                                                    |     |     |
| tal registr                                                                                                    | rerede : Brugere19 Gruppe(                                                                                                    | r)1 Valgte0                                                                                                    | Markér alle Af                                                                    | markér alle Fuldf                                                                                                    | ørt 20/:                                                                                                    | 20emne(r)                                                                                                    | _   |     |
| tal registr                                                                                                    | rerede : Brugere19 Gruppe(                                                                                                    | r)1 Valgte0  <br>Navn▼                                                                                                    | ruppe <b>markér alle</b> Af<br>Brugerkode▼                                        | markér alle Fuldf<br>Sidste login-dato▼                                                                                                    | ørt                                                                                                    | 20emne(r)<br>Mappe▼                                                                                                    | ]   |     |
| tal registr<br>Type V                                                                                                | rerede : Brugere19 Gruppe(<br>Registreringsnummer A<br>00001                                                                                                    | r)1 Valgte0 Navn▼<br>henrik                                                                                                    | ruppe <b>ey</b> ve<br>Markér alle Af<br>Brugerkode▼<br>1111                       | markér alle Fuldf<br>Sidste login-dato▼<br>//:                                                                                                    | ørt ■ 20 / 2<br>E-mailadresse▼<br>henrikn@hjkontorcenter.dk                                                                                                    | 20emne(r)<br>Mappe▼                                                                                                    | ^   |     |
| tal registr                                                                                                    | erede : Brugere19 Gruppe(<br>Registreringsnummer A<br>00001<br>00002                                                                                                    | r)1 Valgte0 Navn▼<br>henrik<br>torben jernov                                                                                    | Markér alle Af<br>Brugerkode▼<br>1111<br>                                         | markér alle Fuldf<br>Sidste login-dato▼<br>-//:                                                                                                    | ørt 20 / 7<br>E-mailadresse▼<br>henrikn©hjkontorcenter.dk<br>torbenj©hjkontorcenter.dk                                                                                                    | 20emne(r)<br>Mappe▼<br>                                                                                                    | ^   |     |
| tal registr<br>Type V                                                                                                | erede : Brugere19 Gruppe(<br>Registreringsnummer A<br>00001<br>00002<br>00003                                                                                                    | r)1 Valgte0 Navn▼<br>henrik<br>torben jernov<br>demo                                                                            | Markér alle Af<br>Brugerkode<br>1111<br>                                          | markér alle Fuldf<br>Sidste login-dato▼<br>//                                                                                                    | ort 20 / 7<br>E-mailadresse▼<br>henrikn@hjkontorcenter.dk<br>torbenj@hjkontorcenter.dk<br>udstilling@hjkontorcenter.dk                                                                                                    | 20emne(r)<br>Mappe▼<br><br>                                                                                                    | ^   |     |
| tal registr<br>Type▼                                                                                                 | Druger         Skitt         Image: Skitt           erede :         Brugere19 Gruppe(           Registreringsnummer ▲         00001           00002         00003           00005         00005                                                                                           | r)1 Valgte0 Navn▼<br>henrik<br>torben jernov<br>demo<br>Zinn                                                                    | Markér alle Af<br>Brugerkode▼<br>11111<br><br>1234                                | markér alle Fuldf<br>Sidste login-dato▼<br>//:<br>//:<br>//:                                                                                                    | ort 20 / 2<br>E-mailadresse▼<br>henrikn@hjkontorcenter.dk<br>torbenj@hjkontorcenter.dk<br>udstilling@hjkontorcenter.dk<br>michaelz@hjkontorcenter.dk                                                                                                    | 20emne(r)<br>Mappe▼<br><br><br>                                                                                                    | ^   |     |
| tal registr<br>Type V<br>2<br>2<br>2<br>2<br>2<br>2<br>2<br>2<br>2<br>2<br>2<br>2<br>2<br>2<br>2<br>2<br>2<br>2<br>2 | Druger         Skitt         Image: Skitt           erede :         Brugere19 Gruppe(           Registreringsnummer ▲         00001           00002         00003           00005         00006                                                                                           | r)1 Valgte0 Navn henrik torben jernov demo Zinn jens v                                                                          | Markér alle Af<br>Brugerkode▼<br>1111<br><br>1234<br>                             | markér alle] Fuldfi<br>Sidste login-dato▼<br>//:<br>//:<br>//:<br>//:                                                                                                    | ert 20 / 2<br>E-mailadresse ▼<br>henrikn@hjkontorcenter.dk<br>torbenj@hjkontorcenter.dk<br>udstilling@hjkontorcenter.dk<br>michael2@hjkontorcenter.dk<br>jensv@hjkontorcenter.dk                                                                         | 20emne(r)<br>Mappe▼<br><br><br><br>                                                                                                    | ~   |     |
| tal registr<br>Typev                                                                                                 | Bruger         Skitt         Image: Skitt           erede :         Brugere19 Gruppe(           Registreringsnummer A         00001           00002         00003           00005         00006           00007         00007                                                             | r)1 Valgte0 Navn▼<br>henrik<br>torben jernov<br>demo<br>Zinn<br>jens v<br>jens i                                                | Markér alle Af<br>Brugerkode▼<br>1111<br><br>1234<br>                             | markér alle         Fuldf           Sidste login-dato▼        //                                                                                                    | ert 20 / 2<br>E-mailadresse▼<br>henrikn@hjkontorcenter.dk<br>torbenj@hjkontorcenter.dk<br>udstilling@hjkontorcenter.dk<br>michaelz@hjkontorcenter.dk<br>jensv@hjkontorcenter.dk                                                                          | 2∪emne(r)<br>Mappe▼<br><br><br><br><br><br><br>                                                                                                    | - ^ |     |
| tal registr<br>Type▼<br>1<br>1<br>1<br>1<br>1<br>1<br>1<br>1<br>1<br>1<br>1<br>1<br>1<br>1<br>1<br>1<br>1<br>1<br>1  | Bruger         Skitt         Image: Skitt           erede :         Brugere19 Gruppe(           Registreringsnummer A         00001           00002         00003           00005         00006           00007         00008                                                             | r)1 Valgte0 Navn▼<br>henrik<br>torben jernov<br>demo<br>Zinn<br>jens v<br>jens i<br>rene                                        | Markér alle Af<br>Brugerkode▼<br>1111<br><br>1234<br><br>                         | markér alle         Fuldf           Sidste login-dato▼        //:          //:        //:          //:        //:          //:        //:          //:        //:                                                                            | ort 20 / 2<br>E-mailadresse▼<br>henrikn@hjkontorcenter.dk<br>udstilling@hjkontorcenter.dk<br>michaelz@hjkontorcenter.dk<br>jensv@hjkontorcenter.dk<br>renen@hjkontorcenter.dk                                                                            | 20emne(r)<br>Mappe▼<br><br><br><br><br><br><br>                                                                                                    | - ^ |     |
| tal registr<br>Type▼<br>2<br>2<br>2<br>2<br>2<br>2<br>2<br>2<br>2<br>2<br>2<br>2<br>2<br>2<br>2<br>2<br>2<br>2<br>2  | Bruger         Skitt         Image: Skitt           erede :         Brugere19 Gruppe(           Registreringsnummer A         00001           00002         00003           00005         00006           00007         00008           00010         0010                                | r)1 Valgte0 Navn▼<br>henrik<br>torben jernov<br>demo<br>Zinn<br>jens v<br>jens i<br>rene<br>Kasper Jørgensen                    | Markér alle Af<br>Brugerkode▼<br>1111<br><br>1234<br><br><br>                     | Imarkér alle         Fuldf           Sidste login-dato▼        //:-          //:-        //:-          //:-        //:-          //:-        //:-           -//:-        //:-           -//:-        //                                      | ort 20 / 7<br>E-mailadresse▼<br>henrikn@hjkontorcenter.dk<br>torbenj@hjkontorcenter.dk<br>udstilling@hjkontorcenter.dk<br>jensv@hjkontorcenter.dk<br>jensi@hjkontorcenter.dk<br>renen@hjkontorcenter.dk                                                  | 20emne(r)<br>Mappe▼<br><br><br><br><br><br><br>                                                                                                    | ^   |     |
| tal registr<br>Type▼<br>1<br>1<br>1<br>1<br>1<br>1<br>1<br>1<br>1<br>1<br>1<br>1<br>1                                | Bruger         Skitt         Image: Skitt           erede :         Brugere19 Gruppe(           Registreringsnummer A         00001           00002         00003           00005         00006           00007         00008           00010         00011                               | r)1 Valgte0 Navn▼<br>henrik<br>torben jernov<br>demo<br>Zinn<br>jens v<br>jens i<br>rene<br>Kasper Jørgensen<br>hans            | Markér alle Af<br>Brugerkode V<br>1111<br><br>1234<br><br><br><br>                | Sidste login-dato▼          //:-          /-/:-          //:-          //:-          //:-          //:-          //:-          //:-          //:-          //:-                                                                              | ert 20 / 7<br>E-mailadresse▼<br>henrikn@hjkontorcenter.dk<br>torbenj@hjkontorcenter.dk<br>udstilling@hjkontorcenter.dk<br>jensv@hjkontorcenter.dk<br>jensi@hjkontorcenter.dk<br>renen@hjkontorcenter.dk<br>Kasperj@hjkontorcenter.dk<br>hans9000@live.dk | 20emne(r)<br>Mappe▼<br><br><br><br><br><br><br><br>-                                                                                                    |     |     |
| tal registr<br>Type▼<br>2<br>2<br>2<br>2<br>2<br>2<br>2<br>2<br>2<br>2<br>2<br>2<br>2                                | Bruger         Skitt         Image: Skitt           erede :         Brugere19 Gruppe(           Registreringsnummer ▲         00001           00002         00003           00005         00006           00007         00008           00010         00010           00011         00012 | r)1 Valgte0 Navn▼<br>henrik<br>torben jernov<br>demo<br>Zinn<br>jens v<br>jens i<br>rene<br>Kasper Jørgensen<br>hans<br>service | Markér alle Af<br>Brugerkode▼<br>1111<br><br>1234<br><br><br><br><br><br><br><br> | markér alle         Fuldf           Sidste login-dato▼        //:-          //:-        //:-          //:-        //:-          //:-        //          //:-        //           -/-/-/:-        //           04/02/2016 15:13         15:13 | ert 20 / 2<br>E-mailadresse▼<br>henrikn@hjkontorcenter.dk<br>torbenj@hjkontorcenter.dk<br>udstilling@hjkontorcenter.dk<br>jensv@hjkontorcenter.dk<br>jensi@hjkontorcenter.dk<br>renen@hjkontorcenter.dk<br>Kasperj@hjkontorcenter.dk<br>hans9000@live.dk | 20emne(r)<br>Mappe▼<br><br> |     |     |

Tilbage

# Tast gruppe navn i navn og tastvisning og tryk ok

| - () () https://192.16                                                                      | 8.70.131/veb/entry/da/websys/webArch/mainFrame.cgi                                                                                                    | ĥ                                   |
|---------------------------------------------------------------------------------------------|----------------------------------------------------------------------------------------------------|-------------------------------------|
| Filer Rediger Vis Favori<br>Foreslåede websteder                                            | tter Funktioner Hjælp.<br>🔻 🖗 claus orgensen 🔤 henriks nasserver 😻 Dropbox - smtp server hj 🚥 Ricoh Reservedele 🗃 opsætte kopimaskiner til 🙆 ROSENMEIER ELECTRONI                                                                                                    | Convena                             |
| RICOH MP C2                                                                                 | 2003 Web Image Monitor                                                                                                    | <b>૧</b>   ? i   ✦<br>≜ ાં ± ⊟ Admi |
| Tilføj gruppe                                                                               | ······                                                                                                    |                                     |
| OK Gem og<br>Registreringsnummer<br>Navn<br>Tastvisning<br>Visningsprioritet                | g tilføj ny Annullér<br>: 00004<br>: Test<br>: Test<br>: Test                                                                                                    |                                     |
| Titel                                                                                       | Thorees in high protect in the protect                                                                                                    |                                     |
| <ul> <li>Titel 1</li> <li>Titel 2</li> <li>Titel 3</li> <li>Tilføj til ofte anv.</li> </ul> | : Ingen  : Ingen  : I |                                     |
| Beskyttelse                                                                                 |                                                                                                    |                                     |
| <ul> <li>Beskyt destination<br/>Beskyttelsesobjekt<br/>Beskyttelseskode</li> </ul>          | : Mappedestination<br>: Skift                                                                                                    |                                     |
| Tilføj til gruppe                                                                           |                                                                                                    |                                     |
| Detaljer for gruppe                                                                         | : Skift                                                                                                    |                                     |
| OK Gem og                                                                                   | g tilføj ny Annullér                                                                                                    |                                     |

#### Tryk på avanceret input

## Sæt et flue ben i den person der skal i gruppen og tryk skift

| <del>C</del>                           | https://192.168.70.131/v                                                                                                    | veb/entry/da/websys/                                                      | /webArch/mainF                                               | rame.cgi                                                                         | 🛇 👻 🛇 Certifikatfejl 🖒 🎯 RN      | P002673902 | 286A - Web I ×                                    |
|----------------------------------------|----------------------------------------------------------------------------------------------------|---------------------------------------------------------------------------|--------------------------------------------------------------|----------------------------------------------------------------------------------|----------------------------------|------------|---------------------------------------------------|
| Filer R                                | ediger Vis lavoritter Fun                                                                                                    | ktioner Hjælp                                                             |                                                              |                                                                                  |                                  |            |                                                   |
| 🚕 🕨 F                                  | oreslåede websteder 👻 🎒 cla                                                                                                    | us jørgensen 🔤 her                                                        | nriks nasserver 🗧                                            | Dropbox - smtp serv                                                              | ver hj 🕬 Ricoh Reservedele 🧧     | opsætte l  | kopimaskiner til 🕘 ROSENMEIER ELECTRONI 🗿 Convena |
| DIC                                    |                                                                                                    |                                                                           |                                                              | /                                                                                |                                  |            | 9 ?                                               |
| RIC                                    | OH MH C2003                                                                                                    | Web Image Monite                                                          | or 🗸                                                         |                                                                                  |                                  |            | ≜ *7 ± ⊟                                          |
| <ul> <li>Starts</li> </ul>             | de                                                                                                    |                                                                           |                                                              |                                                                                  |                                  |            |                                                   |
| Adre                                   | sseliste (vis alle emr                                                                                                    | ner)                                                                      |                                                              |                                                                                  |                                  |            | Ð                                                 |
| Tilb<br>Enkelt ir<br>Med ava<br>Enkelt | age put ger det muligt at redigere nceret input kan alse emmer re input Avanceret input ilføj bruger Skift gistrerede : Brugere19 Gruppe Registreringsnummer | adressebogen ved b<br>digeres.<br>Slet ∭Tilføj g<br>(r)2 Valgte1<br>Navn▼ | rug af en guide,<br>ruppe v<br>Markér alle Af<br>Brugerkodev | men ikke alle emner<br>dligeholdelse<br><u>markér alle</u><br>Sidste login-dato▼ | kan redigeres.<br>E-mailadresse▼ | Mappe▼     | Til adresseliste (vis angivet an                  |
| V 4                                    | 00004                                                                                                    | test                                                                      |                                                              | 22/02/2016 08:41                                                                 |                                  |            |                                                   |
|                                        | 00005                                                                                                    | Zinn                                                                      | 1234                                                         | //:                                                                              | michaelz@hjkontorcenter.dk       |            | ^                                                 |
|                                        | 00006                                                                                                    | jens v                                                                    | 1200                                                         | //:                                                                              | jensv@hjkontorcenter.dk          | 1202       | 1                                                 |
|                                        | 00007                                                                                                    | jens i                                                                    |                                                              | //:                                                                              | jensi@hjkontorcenter.dk          | (222)      | 1                                                 |
|                                        | 00008                                                                                                    | rene                                                                      |                                                              | //:                                                                              | renen@hjkontorcenter.dk          |            | -                                                 |
|                                        | 00010                                                                                                    | Kasper Jørgensen                                                          |                                                              | //:                                                                              | Kasperj@hjkontorcenter.dk        | ()         |                                                   |
|                                        | 00011                                                                                                    | hans                                                                      |                                                              | //:                                                                              | hans9000@live.dk                 |            | 1                                                 |
|                                        | 00012                                                                                                    | service                                                                   |                                                              | 04/02/2016 15:13                                                                 | 1222                             | 20023      | -                                                 |
|                                        | 00013                                                                                                    | Lone                                                                      |                                                              | //:                                                                              | lonej@hjkontorcenter.dk          | (222)      | -                                                 |
|                                        | 00014                                                                                                    | morten f                                                                  |                                                              | //:                                                                              | mortenf@hjkontorcenter.dk        |            | -                                                 |
|                                        | 00015                                                                                                    | anne marie                                                                |                                                              | //:                                                                              | annemarieh@hjkontorcenter.dk     | (****)     | ×                                                 |
| 1 1 1                                  |                                                                                                    |                                                                           |                                                              |                                                                                  |                                  |            | 7                                                 |

Tilbage

# Scroll ned til tilføj til gruppe og tryk skift

| Skift bruger                                                                                                    |                                                                                                    | <u>^</u> ۵ |
|----------------------------------------------------------------------------------------------------|----------------------------------------------------------------------------------------------------|------------|
| OK 🛛 Gem og tilføj n                                                                                                    | y Annullér                                                                                                    |            |
| Registreringsnummer<br>Navn<br>Tastvisning<br>Visningsprioritet                                                                                    | :00005<br>:Zinn<br>:Zinn<br>:Prioritet5 ♥ 1: Høj prioritet - 10: Lav prioritet                                                                                                    |            |
| Titel                                                                                                    |                                                                                                    | *          |
| Titel 1<br>Titel 2<br>Titel 3<br>Tilføj til ofte anv.                                                                                              | : Ingen ∨<br>: Ingen ∨<br>: Ingen ∨<br>: © Til ○ Fra                                                                                                    |            |
| Godkendelsesoplysninger                                                                                                    |                                                                                                    | *          |
| Brugerkode<br>SMTP-godkendelse<br>Login-brugernavn<br>Login-password<br>Mappegodkendelse<br>Login-brugernavn<br>Login-password<br>LDAP-godkendelse | :1234<br>: O Angiv anden godkendelsesinformation nedenfor:  : Angiv ikke<br>: Skift<br>: O Angiv anden godkendelsesinformation nedenfor:  Angiv ikke<br>: Skift<br>: Skift<br>: O Angiv anden godkendelsesinformation nedenfor:  Angiv ikke |            |
| Login-brugernavn<br>Login-password                                                                                                    |                                                                                                    |            |
| Tilgængelige funktioner<br>Kopimaskine<br>Begrænsning for farvekopitilstan<br>Printer<br>Andre funktioner                                          | :::□Fuldfarve □ Tofarvet □ Enkeltfarvet ☑ Sort-hvid<br>d:◎ Begræns til automatisk farvevalg ○ Fuldfarve / Automatisk farvevalg<br>:□ Parve □ Sort-hvid<br>:□ Dokumenterver □ Pax □ Scanner □ Browser                                        | ,          |

| Tilføj til gruppe                                                                                                    | 3 |
|----------------------------------------------------------------------------------------------------|---|
| ОК                                                                                                    |   |
|                                                                                                    |   |
| Tilføj til gruppe                                                                                                    |   |
| Vælg en gruppe, som brugere/grupper skal tilføjes til.                                                                                                    |   |
| Image: State in the state in the state i |   |
| RegistreringsnummerNavn                                                                                                    |   |
| 00004 test                                                                                                    |   |
| U 00012 service                                                                                                    |   |
| ОК                                                                                                    |   |

Sæt fluben i den gruppe man skal tilhøre og tryk ok

Dette skal gøre for hver bruger der skal i gruppen

Så man starter ved dette billede hvergang man tilføjer en ny bruger i gruppen

| Filer       | Redige                          | https://192.168.70.131/we r Vis Favoritter Funkt          | ioner Hjælp<br>sigraensen må hen            | webArch/mainF                | Drophox - smtp serv          | P - 😵 Certifikatfejl C 🥔 RNI                                                                                                    | opsætte k | konimaskiner til                |
|-------------|---------------------------------|-----------------------------------------------------------|---------------------------------------------|------------------------------|------------------------------|----------------------------------------------------------------------------------------------------|-----------|---------------------------------|
| P           | co                              | MB C2002                                                  |                                             |                              |                              |                                                                                                    | 1.1       | 9   ?                           |
| 1           |                                 | INF C2003 W                                               | eb image Monito                             | ſ                            |                              |                                                                                                    |           | ≜ 17 ± ⊟                        |
| Ac          | resse                           | iste (vis alle emn                                        | er)                                         |                              |                              |                                                                                                    |           | T                               |
| Enke<br>Med | ilbage<br>t input g<br>avancere | ør det muligt at redigere a<br>t input kan alle emner red | <mark>dressebog</mark> en ved br<br>igeres. | ug af en guide,              | men ikke alle emner          | kan redigeres.                                                                                                    |           | Til adresseliste (vis angivet a |
| Anta        | registre                        | rede : Brugere19 Gruppe(r                                 | )Slet 11føj g                               | ruppe 💽 Ve<br>Markér alle Af | dligeholdelse<br>markér alle | E contra desco e                                                                                                    |           |                                 |
| 1           | Type •                          | Registreringsnummer A                                     | Navn •                                      | Brugerkode •                 | Sidste login-dato*           | E-mailadresse V                                                                                                    | марре▼    |                                 |
|             | -                               | 00004                                                     | Zino                                        | 1024                         | 22/02/2016 08:41             | michaala@hikontorcenter.dk                                                                                                    |           | ^                               |
| 븜           |                                 | 00005                                                     | iens v                                      |                              | //                           | iensv@bikontorcenter.dk                                                                                                    | 1.222     | -                               |
| H           | •                               | 00007                                                     | iens i                                      |                              | //                           | jensi@hikontorcenter.dk                                                                                                    | 10000     | -                               |
| H           | •                               | 00008                                                     | rene                                        |                              | //                           | renen@hikontorcenter.dk                                                                                                    |           | -                               |
|             |                                 | 00010                                                     | Kasper Jørgensen                            |                              | //:                          | Kasperi@hikontorcenter.dk                                                                                                    | 10000     | -                               |
| F           | 1                               | 00011                                                     | hans                                        |                              | //:                          | hans9000@live.dk                                                                                                    |           | -                               |
|             | 4                               | 00012                                                     | service                                     |                              | 04/02/2016 15:13             |                                                                                                    | 1222      | -                               |
|             |                                 | 00013                                                     | Lone                                        |                              | //:                          | lonej@hjkontorcenter.dk                                                                                                    | (222)     |                                 |
|             | 2                               | 00010                                                     |                                             |                              | 1. 2.5 3.6 2.33              | The second second s | -         |                                 |
|             | 1                               | 00014                                                     | morten f                                    |                              | //:                          | mortenf@hjkontorcenter.dk                                                                                                    |           | -                               |
|             | 2                               | 00014                                                     | morten f<br>anne marie                      |                              | //;                          | mortenf@hjkontorcenter.dk<br>annemarieh@hjkontorcenter.dk                                                                                                    |           |                                 |